## STEP 5. 負の数字の表示を変更する

セル「B2」~「B3」の負の数の表示形式を「(¥1,234)」
 に変更しましょう

|                                                                                                    | マーマ Book1 ~ $\rho_{\text{検索}}(1)$ セル「B2」~「B3」を選択します。  |
|----------------------------------------------------------------------------------------------------|-------------------------------------------------------|
|                                                                                                    | $\begin{array}{c ccccccccccccccccccccccccccccccccccc$ |
| $\begin{array}{c c} B2 & \checkmark & \vdots & \checkmark & f_x & 50 \\ \hline A & B \\ 1 & & & \end{array}$ | 00<br>2 「数値」の 「5 をクリッ G H I<br>クします。                  |
| 2 ¥5,000                                                                                                    |                                                       |
| 3 ¥-15,000                                                                                                   | ♀ ∽ %  छ                                              |
| 4 ¥25,000                                                                                                    |                                                       |
| 5 ¥-135,000                                                                                                  |                                                       |
| 6                                                                                                    | 数值 国                                                  |
| 7                                                                                                    |                                                       |

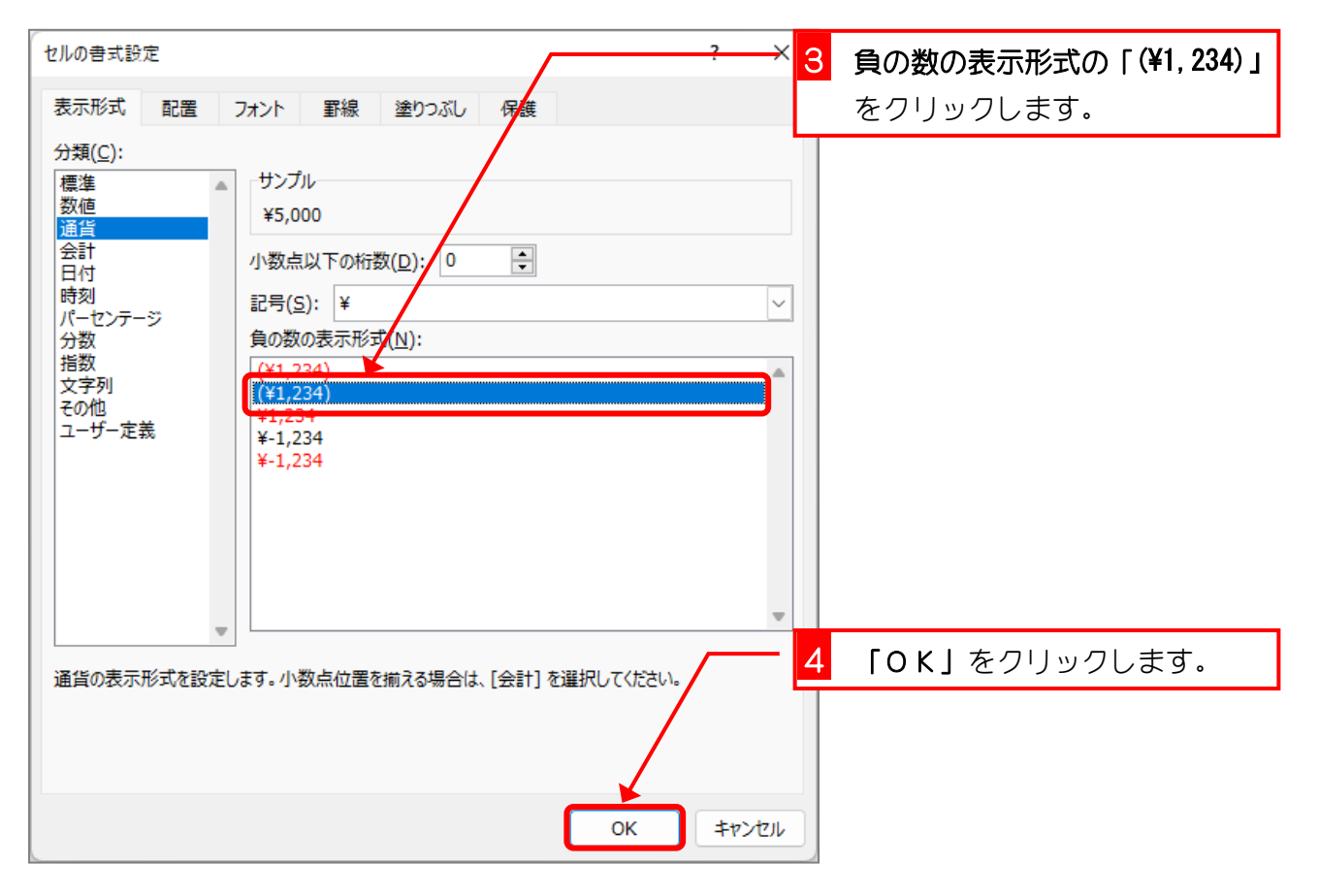

| B2 | 2 | $\sim$ : $\times \checkmark f_x$ 5000 | 正の数                        | ば1文            |          |                          |                |                 |         |
|----|---|---------------------------------------|----------------------------|----------------|----------|--------------------------|----------------|-----------------|---------|
|    | А | В                                     | 字分左                        | に寄り _          | F        | G                        | Н              | I.              |         |
| 1  |   |                                       | ました                        |                |          |                          |                |                 |         |
| 2  |   | ¥5,000                                |                            |                |          |                          |                |                 |         |
| 3  |   | (¥15,000)                             | BO                         | 地の主ニ           |          |                          |                |                 |         |
| 4  |   | ¥25,000                               | し<br>し<br>し<br>が<br>が<br>が | 一致の衣示<br>「わりま」 |          |                          |                |                 |         |
| 5  |   | ¥-135,000                             | りる<br>た。                   | 17920          |          |                          | ·              |                 |         |
| 6  |   |                                       |                            |                |          |                          |                |                 |         |
| 7  |   |                                       |                            |                |          |                          |                |                 |         |
| 8  |   |                                       |                            |                |          |                          |                |                 |         |
| 9  |   |                                       |                            |                |          |                          |                |                 |         |
| 10 |   |                                       |                            |                |          |                          |                |                 |         |
| 11 |   |                                       |                            |                | 負(       | の数が(                     | )付きに           | 変わった            | う       |
| 12 |   |                                       |                            |                | で、<br>「) | 正の数 <sup>1</sup><br>」の分だ | も表示を打<br>ごけ左に寄 | 前えるため<br>引りました。 | )に<br>。 |

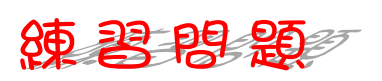

#### ■ 図のようにセル「B4」~「B5」の負の数の表示形式を「¥1,234」に変更しましょう。

|    | А | В         | С | D | E | F | G | Н | 1 |
|----|---|-----------|---|---|---|---|---|---|---|
| 1  |   |           |   |   |   |   |   |   |   |
| 2  |   | ¥5,000    |   |   |   |   |   |   |   |
| 3  |   | (¥15,000) |   |   |   |   |   |   |   |
| 4  |   | ¥25,000   |   |   |   |   |   |   |   |
| 5  |   | ¥135,000  |   |   |   |   |   |   |   |
| 6  |   |           |   |   |   |   |   |   |   |
| 7  |   |           |   |   |   |   |   |   |   |
| 8  |   |           |   |   |   |   |   |   |   |
| 9  |   |           |   |   |   |   |   |   |   |
| 10 |   |           |   |   | 0 |   |   |   |   |
| 11 |   |           |   |   |   |   |   |   |   |
| 12 |   |           |   |   |   |   |   |   |   |
| 13 |   |           |   |   |   |   |   |   |   |
|    |   |           |   |   |   |   |   |   |   |

- 10 -

## STEP 6. ¥マークの位置を揃える(会計)

### セル「B2」~「B3」に表示形式を「会計」に変更して¥マ ークの位置を揃えましょう

| ▲ 自動保存 ● オフ) 日                            | -<br>-<br>-<br>-<br>-<br>-<br>-<br>-<br>-<br>-<br>-<br>-<br>-<br>-<br>-<br>-<br>-<br>-<br>- | F Book 1 ~                                                                     | = 1 セ<br><sup>素 (/</sup> す | zル「B2<br>⁻。 | l] ~ [B3]             | 」を選             | 獣沢しま |
|-------------------------------------------|---------------------------------------------------------------------------------------------|--------------------------------------------------------------------------------|----------------------------|-------------|-----------------------|-----------------|------|
| ファイル <u>ホーム</u> 挿入<br>り、<br>C、<br>貼り付け 国、 | ページレイアウト 孝G<br>游ゴシック<br>B I Y ~ A                                                           | 式 データ 校閲 表示 へ<br><u> 、16 、 三 三 </u> ま<br>A <sup>*</sup> A <sup>*</sup> 三 三 三 団 | ルプ<br>通貨<br>- <b>喧</b> -   | <br>% ∮     | 🔛 条件付き書<br>1 📆 テーブルとし | 式 ~<br>て書式設     |      |
| → ダ<br>元に戻す クリップボード rs<br>B2 → : × →      | E - A - A<br>7π>5<br>5000<br>B                                                              | <ul> <li>↓ ご ご ご ジー</li> <li>「数値の書式」の 、</li> <li>クリックします。</li> </ul>           | た。<br>* を                  | G           | 12100スタイ<br>スタ・<br>H  | ίν ×<br>1ν<br>Ι |      |
| 1 2<br>3 (¥                               | ¥5,000                                                                                      | 通貨                                                                             |                            |             |                       |                 |      |
| 4<br>5 ¥                                  | ¥25,000<br>135,000                                                                          | ≌ ~ %  9<br>‱ <u>.</u> ‰                                                       |                            |             |                       |                 |      |
| 6                                         |                                                                                             |                                                                                |                            |             |                       |                 |      |

| -  | <mark>3</mark> [∄ | 会計」をクリックし                    | /ます。                    | 1 ~           | ∕∕               | 索 (Alt | t+Q)       |                     |           |
|----|-------------------|------------------------------|-------------------------|---------------|------------------|--------|------------|---------------------|-----------|
| ファ | 111 <u>†−</u> A   | 挿入 ページレイアウト                  | 数式                      | データ 校開        | 表示               | いプ     |            |                     |           |
| Ľ  | 2 • 6             | ゴ 👗 游ゴシック                    | ~ 1                     | 6 • <b>Ξ</b>  | ≡ = ë¢           | $\sim$ | [          |                     | 老君式 ~     |
|    |                   |                              | ~ A^ A`                 |               |                  | ~      | 123        | 標準<br>特定の形式なし       | て書式設      |
| 元  | に戻す クル            | · ♥   □□ *   ₩<br>ップボード ₪ ファ | * <b>4</b> *   i<br>t>h | ≣ × <u>*=</u> | -1三│ ◎⁄/ ~<br>配置 | Гы     |            | 数值                  | λ.∽<br>1λ |
| B2 | ) \               | - : × ✓ fx 5000              | )                       |               |                  |        |            | 5000                |           |
|    | A                 | В                            | С                       | D             | Е                | F      |            | <b>通貨</b><br>¥5,000 | 1         |
| 1  |                   |                              |                         |               |                  |        |            | 会計                  |           |
| 2  |                   | ¥5 000                       |                         |               |                  |        |            | ¥5,000              |           |
| 2  |                   | (¥15,000)                    |                         |               |                  |        | · -        | 短い日付形式<br>1913/9/8  |           |
| 3  |                   | (+13,000)                    |                         |               |                  |        | <br>,,     | 三山日村形式              |           |
| 4  |                   | ¥25,000                      |                         |               |                  |        | •          | 1913年9月8日           |           |
| 5  |                   | ¥135,000                     |                         |               |                  |        |            | 時刻                  |           |
| 6  |                   |                              |                         |               |                  |        | $\bigcirc$ | 0:00:00             |           |
| 7  |                   |                              |                         |               | 0                | 0      | %          | パーセンテージ<br>500000%  |           |

| B2 | ` | $\sim$ : $\times \checkmark f_x$ 5000 |   | 表示 | 「形式が        |                  |                                  |                 |            |      |
|----|---|---------------------------------------|---|----|-------------|------------------|----------------------------------|-----------------|------------|------|
|    | А | В                                     | С | 「会 | 計」に変        | F                | G                                | н               | I.         |      |
| 1  |   |                                       |   | わり | ました。        |                  |                                  |                 |            |      |
| 2  |   | ¥ 5,000                               |   |    |             |                  |                                  |                 |            |      |
| 3  |   | ¥ -15,000                             |   |    |             |                  |                                  |                 |            |      |
| 4  |   | ¥25,000                               |   |    |             |                  |                                  |                 |            |      |
| 5  |   | ¥135,000                              |   |    |             |                  |                                  |                 |            |      |
| 6  |   |                                       |   |    |             |                  |                                  |                 |            |      |
| 7  |   |                                       |   |    | 解韵          | ≝<br>≠==         | ት በ ፲                            |                 | - [스       | -=+  |
| 8  |   |                                       |   |    | H+OA        | 衣亦形。             | C\ <i>U)</i>  ]!                 | も見」く            |            | :5TJ |
| 9  |   |                                       |   |    | 「通貨」「       | <b>会計」</b> とも    | に数値に                             | 3 桁区切           | りのカ        | ンマと  |
| 10 |   |                                       |   |    | 通貨記号        | (ギマーク)           | がつくの                             | のですが、           | 「会計        | 」の場  |
| 11 |   |                                       |   |    | 合は通貨        | 記号(¥マ·<br>L ギマキキ | ーク) が?<br>+ _ <del>+ _ +</del> * | 左揃えに<br>        | なり、        | 位置を  |
| 12 |   |                                       |   |    | <sub></sub> | とかでさま。<br>方法を変更す | すっ ただし<br>することに                  | ∧   云訂<br>tできま† | 」では<br>ナんに | 貝の数  |
|    |   | 1                                     |   |    |             |                  |                                  |                 | -/Uo       |      |

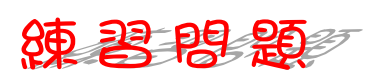

#### ■ 図のようにセル「B4」~「B5」の表示形式を「会計」に変更しましょう。

|    | А |   | В        | С | D | E | F | G | Н | 1 |
|----|---|---|----------|---|---|---|---|---|---|---|
| 1  |   |   |          |   |   |   |   |   |   |   |
| 2  |   | ¥ | 5,000    |   |   |   |   |   |   |   |
| 3  |   | ¥ | -15,000  |   |   |   | • | 0 | 0 | 0 |
| 4  |   | ¥ | 25,000   |   | 5 |   | • | 0 | 0 | 0 |
| 5  |   | ¥ | -135,000 |   |   |   | • |   | 0 | 0 |
| 6  |   |   |          |   | 0 |   | • | 0 | 0 | • |
| 7  |   |   |          |   |   |   |   | - |   | 0 |
| 8  |   |   |          |   |   |   |   |   |   |   |
| 9  |   |   |          |   |   |   |   |   |   | 0 |
| 10 |   |   |          |   |   |   |   |   |   |   |
| 11 |   |   |          |   |   |   |   | - |   | 0 |
| 12 |   |   |          |   |   |   | 9 | 0 | 9 |   |
| 13 |   |   |          |   | 0 |   | 0 | 0 | 0 | 0 |
|    |   |   |          |   |   |   | • |   |   | 0 |

STEP 7. 数値の表示形式を「標準」に戻す

# セル「B2」~「B3」の表示形式を「標準」に変更しましょう

| 1 自動保ィ  | 字 ① オ        | ৯। ৯.৫                       | └ <del>▼</del> Book1 ~                                           | 択しま |
|---------|--------------|------------------------------|------------------------------------------------------------------|-----|
| ファイル 木一 | <u>ム</u> 挿기  | く ページ レイアウト                  | 教式 データ 校閲 表示 ヘルプ                                                 |     |
| 5.      | ŕh '         | 游ゴシック                        |                                                                  |     |
|         | ごう付け [       | <b>B</b> - <b>B</b> I ⊻      | 「→ A <sup>*</sup> A <sup>*</sup> 三 三 三 豆 → 喧 → %  「 図 テーブルとして書式設 |     |
| =-=+    | × <          | × _ 🖽 • 🔼                    |                                                                  |     |
| 元に戻9 0  | י-אירעעיי-ר  | גע ועי                       |                                                                  |     |
| B2      | <b>~</b> : [ | $\times \checkmark f_x$ 5000 |                                                                  |     |
| A       |              | В                            | G H I                                                            |     |
| 1       |              |                              |                                                                  |     |
| 2       | ¥            | 5,000                        |                                                                  |     |
| 3       | ¥            | -15,000                      |                                                                  |     |
| 4       | ¥            | 25,000                       | <u>™</u> ~ % <b>7</b>                                            |     |
| 5       | ¥            | -135,000                     |                                                                  |     |
| 6       |              |                              |                                                                  |     |
| 7       |              |                              |                                                                  |     |

| -   | 3 「核          | 票準」                | をクリックし                           | /ます。           | 1 ~            | 。<br>検        | 溹 (Ali | :+Q)       |                      |             |
|-----|---------------|--------------------|----------------------------------|----------------|----------------|---------------|--------|------------|----------------------|-------------|
| ידר | イル <u>ホーム</u> | 挿入                 | ページ レイアウト                        | 数式             | データ 校開         | 3 表示 /        | ヘルプ    |            |                      |             |
| Ľ   | 2 6           |                    | 游ゴシック                            | ~1             | 6 ~ =          | <u>≡</u> = ₿  |        |            | - 🔛 条件付              | き書式 ~       |
|     | 「」 貼り         | 一<br>付け Ц<br>~   � | з <u>в и о</u><br>8 — - <u>о</u> | - A A<br>- A - |                | = = ≌<br>Ξ ≫~ | Ť      | (L)<br>123 | <b>標準</b><br>特定の形式なし | て書式設<br>ル ~ |
| 元   | に戻すりり         | ップボード              | <del>ر</del> ایت                 | オント            | L <sub>2</sub> | 配置            | E2     | 12         | <b>数値</b>            | 111         |
| B2  | 2             | <) : ()            | $\times \checkmark f_x$ 5000     | )              |                |               |        |            | 通貨                   |             |
|     | А             |                    | В                                | С              | D              | E             | F      |            | ¥5,000               | I           |
| 1   |               |                    |                                  |                |                |               |        |            | <b>会計</b><br>¥5,000  |             |
| 2   |               | ¥                  | 5,000                            |                |                |               |        | <u></u>    | 短い日付形式               |             |
| 3   |               | ¥                  | -15,000                          |                |                |               |        | •          | 1913/9/8             |             |
| 4   |               | ¥                  | 25,000                           |                |                | ¢             | ·      | •          | 長い日付形式<br>1913年9月8日  |             |
| 5   |               | ¥                  | -135,000                         |                |                |               |        |            | 時刻                   |             |
| 6   |               |                    |                                  |                |                |               |        | U          | 0:00:00              |             |
| 7   |               |                    |                                  |                |                | •             |        | %          | パーセンテージ<br>500000%   |             |

| Bź | 2 ` | • : [ | $\times \checkmark f_x$ 500 | 0 | 数値の書           | 式ガ  |   |   |   |    |
|----|-----|-------|-----------------------------|---|----------------|-----|---|---|---|----|
|    | А   |       | В                           | c | 「 <b>標準」</b> に | □変わ | F | G | Н | I. |
| 1  |     |       |                             |   | りました。          |     |   |   |   |    |
| 2  |     |       | 5 <mark>0</mark> 00         |   |                |     |   |   |   |    |
| 3  |     |       | -15000                      |   |                |     |   |   |   |    |
| 4  |     | ¥     | 25,000                      |   |                | 0   |   | 0 |   |    |
| 5  |     | ¥     | -135,000                    |   |                |     |   |   |   |    |
| 6  |     |       |                             |   |                |     |   |   |   |    |
| 7  |     |       |                             |   |                |     |   |   |   |    |
| 8  |     |       |                             |   |                |     |   |   |   |    |
| 9  |     |       |                             |   |                |     |   |   |   |    |
| 10 |     |       |                             |   |                |     |   |   |   |    |
| 11 |     |       |                             |   |                |     |   |   |   |    |
| 12 |     |       |                             |   |                |     |   |   |   |    |

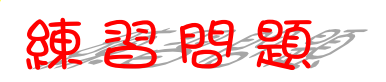

#### ■ 図のようにセル「B4」~「B5」の数値の書式を「標準」に変更しましょう。

|    | А | В       | С | D | E | F | G | н | I |
|----|---|---------|---|---|---|---|---|---|---|
| 1  |   |         |   |   |   |   |   |   |   |
| 2  |   | 5000    |   |   |   |   |   |   |   |
| 3  |   | -15000  |   |   |   | • |   |   | 0 |
| 4  |   | 25000   |   |   | 0 | 0 |   | • | 0 |
| 5  |   | -135000 |   |   | 0 | Q | • | • | 0 |
| 6  |   |         |   |   | 0 | 0 |   |   | 0 |
| 7  |   |         |   |   |   | • |   |   | 0 |
| 8  |   |         |   | 0 |   | 0 | 0 | 0 |   |
| 9  |   |         |   |   |   |   |   |   |   |
| 10 |   |         |   |   |   | 9 |   |   | 0 |
| 11 |   |         |   |   |   |   |   |   |   |
| 12 |   |         |   |   |   |   |   |   |   |
| 13 |   |         |   |   |   |   |   |   |   |
|    |   |         |   | 0 | 0 | 0 | 0 | 0 | 0 |

## STEP 8. 負の数字を△で表示する

セル「B2」~「B3」の負の数の表示形式を「△ 1234」
 に、小数点以下の桁数を「2」に変更し、3 桁区切りのカンマを付けましょう

| 🚺 自動保存                                      |                                       | × →          | Book1∨                                 | 2検             | <sub>索(/</sub> 1 1 | zル「B2」~      | <b>・「B3」</b> を運 | 選択しま            |  |  |
|---------------------------------------------|---------------------------------------|--------------|----------------------------------------|----------------|--------------------|--------------|-----------------|-----------------|--|--|
| ファイル ホーム 挿入 ページレイアウト 数式 データ 校閲 表示 ヘルブ す。    |                                       |              |                                        |                |                    |              |                 |                 |  |  |
| り ~ 二 3 湖ゴシック ~ 16 ~ 三 三 き 標準 ~ 1 日条件付き書式 ~ |                                       |              |                                        |                |                    |              |                 |                 |  |  |
|                                             | - □ · B I U                           | A^ A         |                                        |                | ~ 🛅 ~              | % 🤊 🕎 🔻      | ーブルとして書式設       |                 |  |  |
|                                             | ⊻ 🍕 _ 🖽 - 🎒                           | ~ <u>A</u> ~ | " ~ €Ξ                                 | <u>→</u> = ≫ ~ | . 0                | 8 🛛 🖾 t      | いしのスタイル ~       |                 |  |  |
| 元に戻9 70                                     |                                       |              | <b>E</b>                               | 11直            | 2X                 |              | 29176           |                 |  |  |
| B2 `                                        | $\sim$ : $\times \checkmark f_x$ 5000 | )            |                                        |                |                    |              | 「粉値」の           | 「した             |  |  |
| A                                           | В                                     | С            | D                                      | E              | F                  | G            |                 | ישי עני<br>≠ לד |  |  |
| 1                                           |                                       |              |                                        | •              |                    |              | 200000          | 49.             |  |  |
| 2                                           | 5000                                  |              |                                        |                |                    | ( <u>6</u> ~ | % )             |                 |  |  |
| 3                                           | -15000                                |              |                                        |                |                    |              | 10 -            |                 |  |  |
| 4                                           | 25000                                 |              |                                        | •<br>•         |                    | .00 -        | 0               |                 |  |  |
| 5                                           | -135000                               |              |                                        |                |                    | 数            | 値               |                 |  |  |
| 6                                           |                                       |              | •••••••••••••••••••••••••••••••••••••• |                |                    |              |                 |                 |  |  |

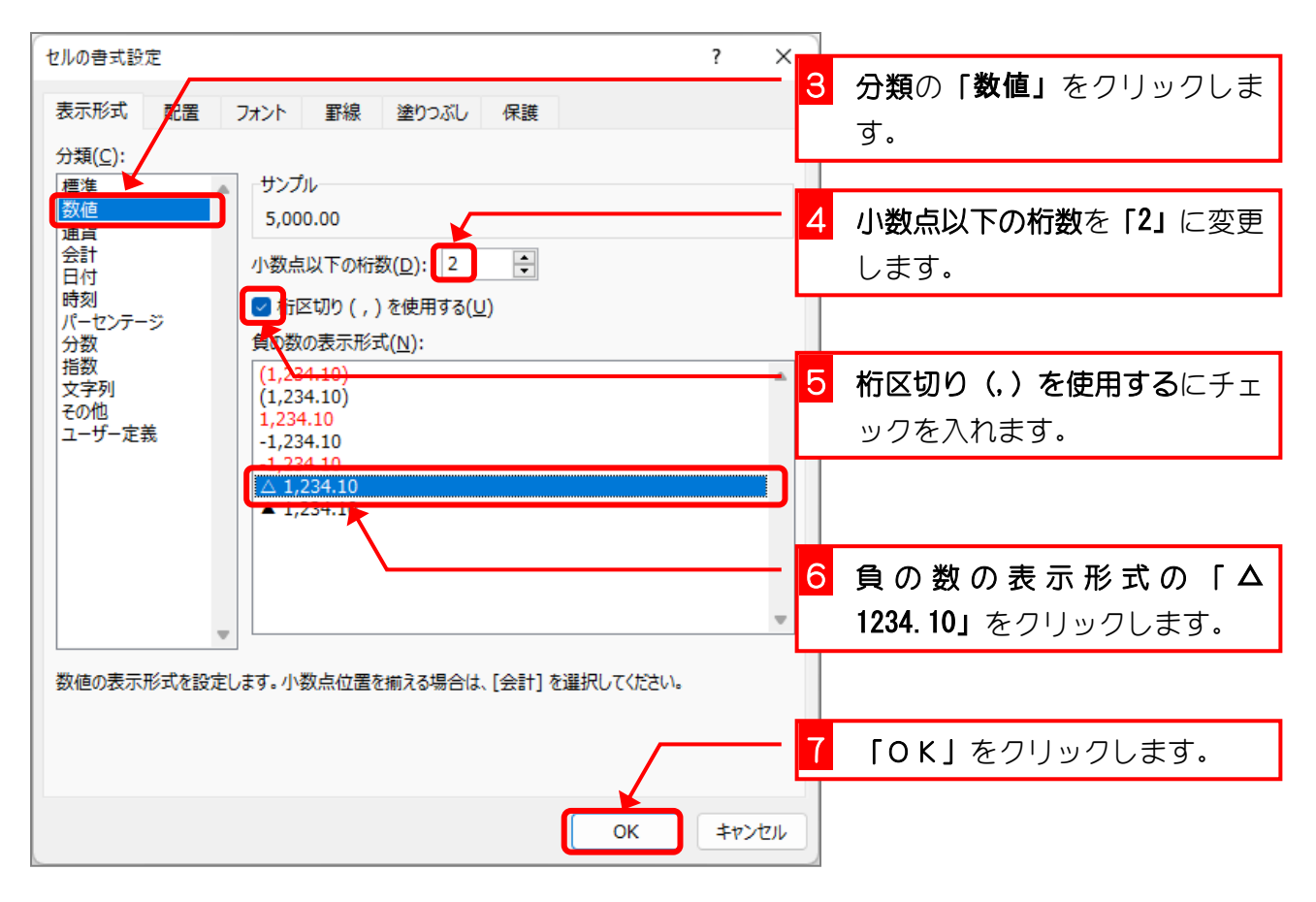

| B  | B2 $\checkmark$ : $\times \checkmark f_x$ 5000 |             |   |      |    |   |   |   |    |  |  |  |
|----|------------------------------------------------|-------------|---|------|----|---|---|---|----|--|--|--|
|    | А                                              | В           | С | 表示が変 | わり | F | G | Н | I. |  |  |  |
| 1  |                                                |             |   | ました。 |    |   |   |   |    |  |  |  |
| 2  |                                                | 5,000.00    | 4 |      |    |   |   |   |    |  |  |  |
| 3  |                                                | △ 15,000.00 |   |      |    |   |   |   | 0  |  |  |  |
| 4  |                                                | 25000       |   |      |    |   |   |   |    |  |  |  |
| 5  |                                                | -135000     |   |      |    |   |   |   |    |  |  |  |
| 6  |                                                |             |   |      |    |   |   |   |    |  |  |  |
| 7  |                                                |             |   |      |    |   |   |   |    |  |  |  |
| 8  |                                                |             |   |      |    |   |   |   |    |  |  |  |
| 9  |                                                |             |   |      |    |   |   |   |    |  |  |  |
| 10 |                                                |             |   |      |    |   |   |   |    |  |  |  |
| 11 |                                                |             |   |      |    |   |   |   |    |  |  |  |
| 12 |                                                |             |   |      |    |   |   |   |    |  |  |  |

練習問題

■ 図のようにセル「B4」~「B5」の表示形式を変更しましょう。

|    | А | В            | С | D | E | F                          | G               | Н | 1 |  |  |  |  |
|----|---|--------------|---|---|---|----------------------------|-----------------|---|---|--|--|--|--|
| 1  |   |              |   |   |   |                            |                 |   |   |  |  |  |  |
| 2  |   | 5,000.00     |   |   |   |                            |                 |   |   |  |  |  |  |
| 3  |   | △ 15,000.00  |   |   | Γ |                            |                 |   |   |  |  |  |  |
| 4  |   | 25,000.00    |   |   |   | ヒント                        |                 |   |   |  |  |  |  |
| 5  |   | ▲ 135,000.00 |   |   |   | - サンプル-<br>25,000.00       |                 |   |   |  |  |  |  |
| 6  |   |              |   |   |   |                            |                 |   |   |  |  |  |  |
| 7  |   |              |   |   |   | 小数点以下の桁数(D): 2             |                 |   |   |  |  |  |  |
| 8  |   |              |   |   |   | ✓ 桁区切り(,)を使用する( <u>U</u> ) |                 |   |   |  |  |  |  |
| 9  |   |              |   |   |   | 貝の数の表示<br>(1,234.10)       | 形式( <u>N</u> ): |   |   |  |  |  |  |
| 10 |   |              |   |   |   | (1,234.10)<br>1,234.10     |                 |   |   |  |  |  |  |
| 11 |   |              |   |   |   | -1,234.10<br>-1,234.10     |                 |   |   |  |  |  |  |
| 12 |   |              |   |   |   | ▲ 1,234.10                 | )               |   |   |  |  |  |  |
| 13 |   |              |   |   |   |                            |                 | 1 |   |  |  |  |  |
|    |   |              |   |   |   |                            |                 |   |   |  |  |  |  |

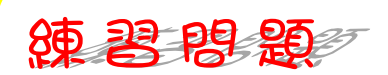

#### ■ 図のようにセル「B2」~「B5」の表示形式を変更しましょう。

|    | А | В          | С | D | E | F | G | Н | 1 |
|----|---|------------|---|---|---|---|---|---|---|
| 1  |   |            |   |   |   |   |   |   |   |
| 2  |   | \$5,000    |   |   |   |   |   |   |   |
| 3  |   | -\$15,000  |   |   |   |   |   |   |   |
| 4  |   | \$25,000   |   |   |   |   |   |   |   |
| 5  |   | -\$135,000 |   |   |   |   |   |   |   |
| 6  |   |            |   |   |   |   |   |   |   |
| 7  |   |            |   |   |   |   |   |   |   |
| 8  |   |            |   |   |   |   |   |   |   |
| 9  |   |            |   |   |   |   |   |   |   |
| 10 |   |            |   |   |   |   |   |   |   |
| 11 |   |            |   |   |   |   |   |   |   |
| 12 |   |            |   |   |   |   |   |   |   |
| 13 |   |            |   |   |   |   |   |   |   |
|    |   |            |   |   |   |   |   |   |   |

#### ヒント

|                            |       |                                                            | 10.10            |         |         |     |      |
|----------------------------|-------|------------------------------------------------------------|------------------|---------|---------|-----|------|
| 示形式                        | 配置    | フォント 罫線                                                    | 塗りつぶし            | 保護      |         |     |      |
| 類( <u>C</u> ):             |       |                                                            |                  |         |         |     |      |
| 12<br>数値<br>11<br>注計<br>13 |       | <ul> <li>サンプル</li> <li>\$5,000</li> <li>小数点以下の桁</li> </ul> | 数( <u>D</u> ): 0 | •       |         |     |      |
| 刻                          |       | 記号(S): \$                                                  |                  |         |         |     |      |
| ¦ーセンテー:<br>}数              | 2     | 負の数の表示形式                                                   | ¢(N):            |         |         |     |      |
| ≦数<br>ζ字列<br>:の他<br>∟−ザ−定義 | ł     | (\$1,234)<br>(\$1,234)<br>\$1,234<br>-\$1,234<br>-\$1,234  |                  |         |         |     |      |
|                            |       |                                                            |                  |         |         |     |      |
|                            |       | *                                                          |                  |         |         |     |      |
| 貨の表示刑                      | /式を設た | 定します。小数点位置を                                                | 揃える場合は、[:        | 会計] を選択 | してください。 |     |      |
|                            |       |                                                            |                  |         | ок      | キャン | 1716 |

# STEP 9. パーセント表示に変更する

## 1. 小数をパーセントの表示に変えましょう

| С  | $(6  \checkmark : \times \checkmark f_x)$ |            |      |   |   |  | 1 セル「C2」~「C5」に小数を入 |  |  |  |
|----|-------------------------------------------|------------|------|---|---|--|--------------------|--|--|--|
|    | А                                         | В          | С    | D | E |  | 力します。              |  |  |  |
| 1  |                                           |            |      |   |   |  |                    |  |  |  |
| 2  |                                           | \$5,000    | 0.5  |   |   |  |                    |  |  |  |
| 3  |                                           | -\$15,000  | 0.1  |   |   |  |                    |  |  |  |
| 4  |                                           | \$25,000   | 0.2  |   |   |  |                    |  |  |  |
| 5  |                                           | -\$135,000 | 0.95 |   |   |  |                    |  |  |  |
| 6  |                                           |            |      |   |   |  |                    |  |  |  |
| 7  |                                           |            |      |   |   |  |                    |  |  |  |
| 8  |                                           |            |      |   |   |  |                    |  |  |  |
| 9  |                                           |            |      |   |   |  |                    |  |  |  |
| 10 |                                           |            |      |   |   |  |                    |  |  |  |
| 11 |                                           |            |      |   |   |  |                    |  |  |  |
| 12 |                                           |            |      |   |   |  |                    |  |  |  |

|              |                                         | v ⊽ Bo<br>क्षत्र ऱ      | ok1~<br>_A 校晤 | ♀ 検索 | <mark>ਵ੍ਰ,</mark> 2 ਟ<br>ਹ | ル「C2」<br>。            | <b>~「C3」</b> を選択                                                     | しま              |
|--------------|-----------------------------------------|-------------------------|---------------|------|----------------------------|-----------------------|----------------------------------------------------------------------|-----------------|
|              |                                         | • A A<br>• A A<br>• A • |               |      | ₹                          | ~<br>%<br>? ₿         | <ul> <li>条件付き書式 ~</li> <li>テーブルとして書式設置</li> <li>セルのスタイル ~</li> </ul> |                 |
| 元に戻す り<br>C2 | $\bigvee$ : $\times \checkmark f_x$ 0.5 | >٢                      |               | 配置   | ▶ 数値                       | i <b>L</b> <u>s</u> L | 3 パーセント;<br>イルをクリュ                                                   | <b>スタ</b><br>ック |
| A            | В                                       | с                       | D             | E    | F                          | G                     | します。                                                                 |                 |
| 1            |                                         | ¥                       |               |      |                            |                       |                                                                      |                 |
| 2            | \$5,000                                 | 0.5                     |               |      |                            | 唐 /                   | ŧ v                                                                  | l F             |
| 3            | -\$15,000                               | 0.1                     |               |      |                            |                       |                                                                      |                 |
| 4            | \$25,000                                | 0.2                     |               |      |                            |                       | ~ % <b>)</b>                                                         | Ē               |
| 5            | -\$135,000                              | 0.95                    |               |      |                            | <del>C</del> O        | .00<br>->0                                                           | E               |
| 6            |                                         |                         |               |      |                            |                       | er. 5ef                                                              |                 |
| 7            |                                         |                         |               |      |                            |                       |                                                                      |                 |